## Solution Contact Expérience

# Manuel du Bandeau Agent

### TABLE DES MATIERES

| PRESENTATION 2                        | • |
|---------------------------------------|---|
| LES MODULES                           | , |
| MODULE « SESSION »                    | , |
| MODULE « GROUPEMENTS »                | ì |
| MODULE « QUALIFICATIONS »             | ì |
| MODULE « APPEL TRANSFÉRÉ »            | • |
| MODULE « ANNULER LA TEMPORISATION » 4 | • |
| MODULE « HISTORIQUE »                 | • |
| MODULE « AGENTS »                     | ٢ |
| MODULE « MONTÉE DE FICHE »            | , |
| MODULE « CLICK2DIAL »                 | , |
| MODULE « ANNUAIRE »                   | ; |
| MODULE « MOTEUR D'APPELS SORTANTS »6  | ; |
| MODULE « MULTILIGNE »                 | , |
| CONFIGURATION                         | , |
| LES ÉTATS                             | ) |
| APPEL PRIS                            | ) |
| APPEL NON PRIS                        | 1 |

### PRESENTATION

L'URL du bandeau agent est la suivante :

https://contact-experience.com

Les agents doivent être préalablement déclarés par l'administrateur via l'interface d'administration. L'administrateur affecte une liste de groupements (files d'attente des appels, liées à des compétences) aux agents. Les logins se retrouvent dans l'interface d'administration, onglet « Administration agent ».

|              | Login Agent                 | <b>Generation</b>          |
|--------------|-----------------------------|----------------------------|
| Compte       | « Nom du compte »           |                            |
| Identifiant  | « Nom de l'agent »          | Compte                     |
| Mot de passe | « Mot de passe de l'agent » | ••••••                     |
|              |                             | Mémoriser les informations |
|              |                             | Connexion                  |

Depuis cette interface de connexion, vous pouvez sélectionnez la langue utilisée, pour cela cliqué sur les drapeaux en haut à droite de l'écran : Français, Anglais ou Espagnol.

Une fois la connexion effectuée, la fenêtre suivante s'ouvre :

| Agent1 0000                                   |                | 100.000 (0.000 - 1.00             | 100                    | 0.0223-0.546 | state in | -          | 10.47 AU                                                                                                    | The Million Street     |                      | 110-010                     |
|-----------------------------------------------|----------------|-----------------------------------|------------------------|--------------|----------|------------|----------------------------------------------------------------------------------------------------|------------------------|----------------------|-----------------------------|
| •                                             | and the second | / Qualification                   | Groupements            | Entrant      | Patients | Sortant    | Rappels                                                                                                    | Elick To Dial          | ** Enregistrement    | Session                     |
|                                               | Abarra/1911    | 1. Free commands                  | Administratif          | ×            | 0        |            | 12                                                                                                    | APPEL SORTANT          | Enrygester           | () direments                |
| disponible                                    | 1.1.1          | and the state of the state of the | Commercial             | 16           | 8        |            | 9                                                                                                    | Numiro du contact      | to conversion atten- |                             |
| repos                                         | Southers of    | e Qualifier                       | Technique              |              | -0       | 82         | 3                                                                                                    | Appeler                |                      | Se dixforer<br>indispenible |
| Liste agents - Historique                     | a in the start | istiques 🛛 📷 Annualite            |                        |              |          |            |                                                                                                    |                        |                      |                             |
| Agents III Historique                         | Mo             |                                   |                        |              |          |            |                                                                                                    |                        |                      |                             |
| Affector fan melligerediskes/discoverediske 2 | teu            |                                   |                        |              |          |            |                                                                                                    |                        |                      |                             |
| ⊒ Administratif                               | 4.8            | + Session (de                     | iguli demière connexio | a)           |          |            |                                                                                                    |                        |                      |                             |
| Agent1                                        | opels          | Hormonia d'apparte r              | sp.s :                 | 4            |          | Nojerra    | de trainument                                                                                                    |                        | 01:28                |                             |
| April2                                        | sorta          | Rentale Passes                    | outere:                | 3            |          | Aurere a   | star art.<br>Dúcek unterit                                                                                                    |                        | 02:55                |                             |
| C repor                                       | 35             | Moverne de corre                  |                        | 00:3         | 8        | Neverne    | de communication                                                                                                    | r des essels somerns   | 0                    |                             |
| Agurt2<br>repos                               |                | Total de communi                  | ator                   | 01:3         | i.       | Total de c | intervienten de                                                                                                    | a algeb softants       | 00:00                |                             |
| @ Commercial                                  |                | + Aujourd'h                       | 4                      |              |          |            |                                                                                                    |                        |                      |                             |
| Aganti                                        |                | Nomine d'appelle                  | abre :                 | 4            |          | Moperna    | de traitement :                                                                                                    |                        | 01:28                |                             |
| a land                                        |                | Homew Placette                    | (h)                    | 3            |          | Total da t | sterns:                                                                                                    |                        | 07:55                |                             |
| C repos                                       |                | Normany die tertipo               | Gateri.                | 1            |          | Aprena     | Dependent (Control of Control of |                        | 0                    |                             |
| Agent2                                        |                | Mayanne de same                   | nut station -          | 00:3         |          | Wasserra   |                                                                                                    | 1.040 40 0010 00104100 | 0                    |                             |
| repos                                         |                | Total de communit                 | after i                | 05:30        | ¥.       | Telal de s | enterlation in                                                                                                    | 1 81043 11/18/12       | 00:00                |                             |
| E Technique                                   |                | T Vie                             |                        |              |          |            |                                                                                                    |                        |                      |                             |
| Agenti<br>Pepoli                              |                |                                   |                        |              |          |            |                                                                                                    |                        |                      |                             |
| Agenta                                        |                |                                   |                        |              |          |            |                                                                                                    |                        |                      |                             |

### LES MODULES

Le bandeau agent est composé de plusieurs modules pouvant être activé ou désactivé en fonction du profil de l'agent.

#### MODULE « SESSION »

Le module de session permet de :

- se déconnecter du bandeau
- se déclarer disponible/indisponible en réception d'appels

L'état affiché change en fonction du statut :

Il est possible de se déclarer automatique disponible lors de la connexion et indisponible lors de la déconnexion dans les paramètres bandeau (icone de clé en haut à droite de l'interface).

#### MODULE « GROUPEMENTS »

| Groupements   | Entrant  | Patients | Sortant | Rappels |
|---------------|----------|----------|---------|---------|
| Administratif | <b></b>  | 0        | •       | 12      |
| Commercial    | <b>√</b> | 0        |         | 0       |
| Technique     |          | 0        | •       | 3       |

Ce module permet de voir dans les colonnes :

- Groupements : à quelles files d'attente l'agent est connecté
- Entrant : si l'agent est connecté à la file d'attente sur les appels entrants
- Patients : le nombre d'appel en attente
- **Sortant** : si l'agent est connecté à la file d'attente sur les appels sortants (pour les rappels ou les campagnes d'appels)
- Rappels : le nombre de personnes à rappeler

#### **MODULE « QUALIFICATIONS »**

Il permettra en fin d'appel de le qualifier, c'est-à-dire de choisir le motif de l'appel, au travers d'un menu déroulant avec des statuts préconfiguré par l'administrateur et ce pour chaque groupement. A noter que par défaut, tant que la qualification n'a pas été effectuée, aucun nouvel appel ne sera assigné à l'agent, il est possible de configurer une qualification automatique après 'n' secondes.

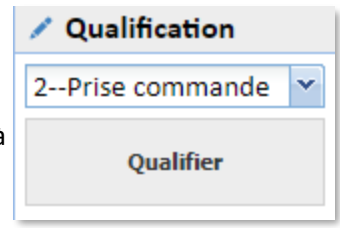

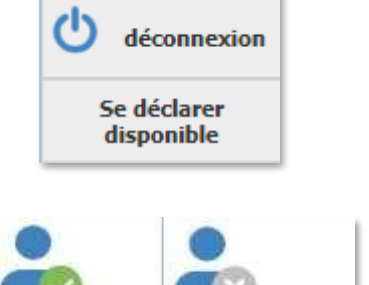

🕽 Session

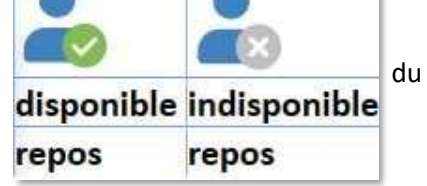

•

#### MODULE « APPEL TRANSFÉRÉ »

Il permet, si un appel a été transféré directement depuis le poste téléphonique, de l'indiquer à la solution et rend à nouveau l'agent disponible.

#### MODULE « ANNULER LA TEMPORISATION »

La « temporisation » est une durée pendant laquelle on ne transmet plus d'appels à un agent suite à un appel non décroché. Ce bouton permet d'annuler la temporisation et de rendre l'agent à nouveau éligible à la prise d'appels.

Annuler la temporisation

#### MODULE « HISTORIQUE »

Cet onglet, situé à gauche du bandeau agent, affiche l'historique des appels pris/émis sur une période (Aujourd'hui, Hier, Semaine dernière, etc.)

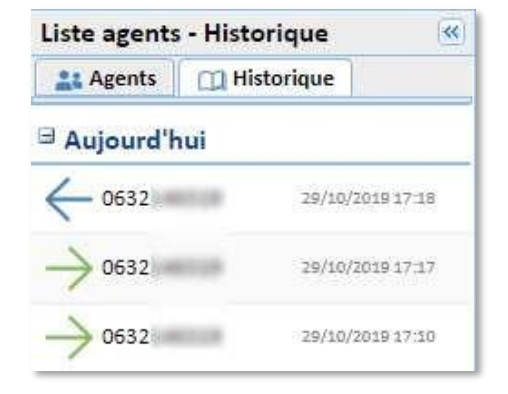

#### MODULE « AGENTS »

L'onglet « Agents » permet d'obtenir une vision sur les agents présents au sein du ou des mêmes groupements que l'agent connecté.

Sont affichés les états :

- Disponible/indisponible
- Repos/en communication

L'option « Afficher les indisponibles/déconnectés » permet d'afficher les agents indisponibles (Rouge) ou déconnectés.

| Liste agents       | - Historique           | ~ |
|--------------------|------------------------|---|
| at Agents          | 🛄 Historique           |   |
| Afficher les indis | ponibles/déconnectés : |   |
| Administr          | atif                   |   |
| Agent1             |                        |   |
| Agent2             |                        |   |
| Agent3             |                        |   |
| Gommerci           | ial                    |   |
| Agent1<br>repos    |                        |   |
| Agent2             |                        |   |
| Agent3             |                        |   |

#### MODULE « MONTÉE DE FICHE »

Le bandeau agent permet la configuration d'une montée de fiche sur la réception ou l'émission d'appels. Si l'appelant est connu de la base de contacts, alors ses informations monteront à l'écran de l'agent. La fiche par défaut est celle ci-dessous :

| - Contact                                                                                                    |                                                                                                 |                  |                 |  |
|----------------------------------------------------------------------------------------------------|-------------------------------------------------------------------------------------------------|------------------|-----------------|--|
| Nom:                                                                                                    | DUPONT                                                                                          | Prénom:          | Jean            |  |
| Société:                                                                                                    | Oscorp                                                                                          | Mail:            | jd@Oscorp.com   |  |
| - Téléphone                                                                                                    |                                                                                                 |                  |                 |  |
| Num. bureau:                                                                                                    | 029000000                                                                                       | Mobile:          | 060000000       |  |
| Num. domicile:                                                                                                    | Num. domicile                                                                                   | Num. autre:      | Num. autre      |  |
| Informations                                                                                                    |                                                                                                 |                  |                 |  |
| Catégorie:                                                                                                    | Catégorie                                                                                       | Données d'Appel: | Données d'Appel |  |
|                                                                                                    |                                                                                                 | D 1.1            | Description     |  |
| Adresse:                                                                                                    | Adresse                                                                                         | Description:     | Description     |  |
| Adresse:                                                                                                    | Adresse                                                                                         | Description:     | Description     |  |
| Adresse:                                                                                                    | Adresse                                                                                         | Description:     | Description     |  |
| Adresse:                                                                                                    | Adresse                                                                                         | Description:     | Description     |  |
| Adresse:                                                                                                    | Adresse                                                                                         | Description:     | Description     |  |
| Adresse:                                                                                                    | Adresse                                                                                         | Description:     | Description     |  |
| Adresse:<br>prmation appel e<br>ppelant:                                                                                      | Adresse<br>intrant<br>0600000000<br>05 Sep 2019 17:41:12                                        | Description:     | Description     |  |
| Adresse:                                                                                                    | Adresse<br>Intrant<br>0600000000<br>05 Sep 2019 17:41:12                                        | Description:     | Description     |  |
| Adresse:<br>ormation appel e<br>opelant:<br>leure d'appel:<br>Groupement:                                                     | Adresse<br>Intrant<br>0600000000<br>05 Sep 2019 17:41:12<br>Administratif                       | Description:     | Description     |  |
| Adresse:<br>ormation appel e<br>ppelant:<br>leure d'appel:<br>Groupement:<br>ttente en file:                                  | Adresse<br>Intrant<br>060000000<br>05 Sep 2019 17:41:12<br>Administratif<br>0 Secondes          | Description:     | Description     |  |
| Adresse:<br>ormation appel e<br>oppelant:<br>leure d'appel:<br>Groupement:<br>strente en file:<br>- Parcours client —         | Adresse<br>Intrant<br>0600000000<br>05 Sep 2019 17:41:12<br>Administratif<br>0 Secondes         | Description:     | Description     |  |
| Adresse:<br>ormation appel e<br>Appelant:<br>Heure d'appel:<br>Groupement:<br>Uttente en file:<br>- Parcours client —<br>GDA: | Adresse<br>Intrant<br>0600000000<br>05 Sep 2019 17:41:12<br>Administratif<br>0 Secondes<br>0185 |                  | Description     |  |

ULR à configurer dans le groupement pour avoir la montée de fiche basée sur l'annuaire de la solution :

#### fiche\_annuaire/fiche.php

La solution permet l'intégration via WebServices de CRM Web pour avoir les remontées de fiches de vos outils métiers.

#### MODULE « CLICK2DIAL »

Le module de Click2Dial permet d'effectuer des appels sortant via le bandeau agent.

Un menu déroulant permet de choisir le groupement via lequel l'appel sortant est émis et il vous est possible de modifier le numéro affiché en fonction du groupement utilisé.

| 🔳 Click To Dial |   |  |  |  |  |  |
|-----------------|---|--|--|--|--|--|
| APPEL SORTANT   | ~ |  |  |  |  |  |
| 0123456789      |   |  |  |  |  |  |
| Appeler         |   |  |  |  |  |  |

Renseignez le champ « Numéro du contact » avec le numéro que vous souhaitez joindre.

Puis un clic sur le bouton « Appeler » génèrera un appel sur le poste de l'agent, qui une fois décroché sera mis en relation avec le numéro renseigné.

#### MODULE « ANNUAIRE »

Cet onglet permet d'afficher un annuaire téléphonique. Les contacts peuvent être importé par l'administrateur au format « CSV », ou créé par l'agent.

Il existe 2 types de contacts :

- Public : commun à tous les agents du compte
- Privé : spécifique à un agent

| Annuaire         |            |            |             |        |        |                 |
|------------------|------------|------------|-------------|--------|--------|-----------------|
| Ajouter i        | un contact | Rechercher |             |        | 🗘 😩 Ed | liter Supprimer |
| <b>Catégorie</b> | No         | m          | Num. bureau | Mobile | Mail   | Société         |
|                  | LE         | VASSEUR    | <b>0123</b> |        |        |                 |
|                  | Pil        | NNEAU      | 0456        |        |        |                 |
|                  | MA         | ARTIN      | 0234        |        |        |                 |
|                  | DL         | JPONT      | 0345        |        |        |                 |
|                  |            |            |             |        |        |                 |

Cet annuaire permet :

- De lancer un appel sortant (Click2dial) en cliquant directement sur le numéro d'un contact (« Num. bureau » ou « Mobile »)
- Afficher les informations d'un appelant si son numéro est connu de l'annuaire

#### MODULE « MOTEUR D'APPELS SORTANTS »

Le moteur d'appels sortants permet de générer des appels à partir d'une liste de numéros préchargées.

Le moteur d'appels sortants est utilisé pour deux fonctionnalités :

- 1. La campagne d'appels sortants
- 2. Le rappel sur appels non pris

3 modes d'appel sont disponibles :

- Manuel : L'agent doit cliquer sur un contact, puis sur « Appeler » pour lancer l'appel
- Prévisualisation : Les contacts sont proposés automatiquement dans l'ordre chronologique, puis l'agent clique sur le bouton « Appeler » pour générer l'appel

| Mode d'appel                                                              | Aperçu                                                        |        |                         |
|---------------------------------------------------------------------------|---------------------------------------------------------------|--------|-------------------------|
| <ul> <li>Automatique</li> <li>Prévisualisation</li> <li>Manuel</li> </ul> | <ul> <li>0223</li> <li>Administrat</li> <li>Réserv</li> </ul> | if C   | Appeler Modifier rappel |
| 🔟 Liste de conta                                                          | cts                                                           |        |                         |
| Contact                                                                   | Groupements                                                   | Statut | Date rappel             |
| 0223<br>Abandon                                                           | Administratif                                                 |        | 09/11/2016<br>11:19     |
| 0635<br>Abandon                                                           | Administratif                                                 |        | 14/03/2017<br>16:42     |
| 0624                                                                      | Administratif                                                 |        | 06/04/2017<br>10:15     |

• Automatique : Les contacts sont proposés automatiquement dans l'ordre de la liste, puis l'appel est également généré automatiquement

Les appels non aboutis sont recyclés pour être rappelés plus tard, 4 cas de recyclages :

- Sur occupation
- Sur non-réponse
- Sur boite vocale
- Sur abandon de l'agent

Réserver

 Modifier rappel

Permet de verrouiller un agent pour l'appel de ce contact.

Modifier rappel donne accès à des options supplémentaires pour modifier la date et l'heure d'appel.

| 🕆 Modifier rappel - 0223421082 |                   |        |  |  |  |  |
|--------------------------------|-------------------|--------|--|--|--|--|
| Report rapid                   | e                 |        |  |  |  |  |
| 5 min                          | 10 min            | 15 min |  |  |  |  |
| 20 min                         | 30 min            | 1 H    |  |  |  |  |
| 2 H                            | 4 H               | 1 J    |  |  |  |  |
|                                |                   |        |  |  |  |  |
| Report à une                   | date              |        |  |  |  |  |
| 17:28 👻                        | 29/10/20          | 19 📑   |  |  |  |  |
| 💼 Mo                           | difier date de ra | appel  |  |  |  |  |
| Qualification                  | - Qualification   |        |  |  |  |  |
| 58Prise co                     | mmande            | ~      |  |  |  |  |
| 1                              | Qualifier         |        |  |  |  |  |
|                                |                   |        |  |  |  |  |
|                                |                   | Fermer |  |  |  |  |
|                                |                   |        |  |  |  |  |

#### MODULE « MULTILIGNE »

L'onglet multiligne permet la gestion des transferts d'appel et la mise en attente des appels, au travers du bandeau agent.

| Lignes            | »           | Lignes            | »          |
|-------------------|-------------|-------------------|------------|
| LIGNES            | Détacher    | LIGNES            | 🔁 Détacher |
| Numéro du contact | 🖙 Appeler 🏠 | Numéro du contact | Appeler    |
| 01:36 0632        |             | 00:51 0632        |            |
| Mise en attente   |             | Reprendre         |            |

Le transfert d'appel est réalisé en deux étapes :

- 1. Durant un appel et lorsque l'agent souhaite effectuer un transfert, il utilise l'onglet pour la composition du numéro de téléphone cible du transfert
- 2. Dès lors que celle-ci a décroché, il est alors possible d'effectuer des va et vient entre les deux appels via les boutons reprendre / mise en attente, ou de compléter le transfert via le bouton du même nom

| Lignes          | >>       | Lignes            | »           |
|-----------------|----------|-------------------|-------------|
| LIGNES          | Détacher | LIGNES            | 🔁 Détacher  |
| 0981 🗾 🕞 Appel  | er î     | Numéro du contact | Appeler 🏠   |
| 03:19 0632      |          | 05:30 0632        |             |
| Mise en attente |          | Reprendre         | 🖙 Transfert |
|                 |          | 00:13 0981        |             |
|                 |          | Mise en at        | tente       |

### CONFIGURATION

L'icône de clé à molette en haut à droite permet de modifier la configuration du bandeau :

- Numéro du poste : Définit le numéro de téléphone qui va être utilisé pour joindre l'agent. Ce dernier peut, en fonction de la configuration de l'administration, avoir ou non la possibilité de le modifier
- Free-seating : Si coché, lie l'utilisation du bandeau agent avec le poste informatique et le numéro de téléphone utilisé. Un second agent se connectant sur le même PC disposera ici par défaut du même numéro de téléphone

| Numéro du poste téléphonique:                               | 0290            |
|-------------------------------------------------------------|-----------------|
| Free-seating:<br>(Le numéro sera lié au poste informatique) |                 |
| Nombre maximum de fiches ouvertes:                          | 1               |
| Se déclarer indisponible sur déconnexion:                   | $\checkmark$    |
| Se déclarer disponible sur connexion:                       |                 |
| Désactiver la confirmation de fermeture:                    |                 |
| Pop-up de qualification:                                    |                 |
|                                                             |                 |
|                                                             |                 |
|                                                             |                 |
|                                                             | Valider Annuler |

- Nombre maximum de fiches : Définit le nombre maximum d'onglets ouverts, les plus anciennes seront fermées automatiquement
- Indisponible sur déconnexion : Si coché, le bouton déconnexion passe l'agent en état indisponible
- Disponible sur connexion : Si coché, rend l'agent disponible au login
- Désactiver confirmation : Permet de supprimer la fenêtre de confirmation de déconnexion
- **Pop-up de qualification** : Permet de faire monter le module de qualification devant toutes les fenêtres en mode « pop-up »

## LES ÉTATS

#### **APPEL PRIS**

| Sonnerie                      | L'icône suivante s'affiche lors de la distribution d'un<br>appel, lorsque le poste téléphonique de l'agent est en<br>train de sonner           | disponible<br>en communication  |
|-------------------------------|----------------------------------------------------------------------------------------------------|---------------------------------|
| Communication                 | Une fois l'appel décroché, l'affichage est alors                                                                                               | disponible<br>en communication  |
| Qualification<br>(optionelle) | Dans le cas où la qualification est activée, une fois<br>l'appel raccroché l'affichage sera alors                                              | disponible<br>qualification     |
| Pause<br>inter-appel          | Sans qualification d'appel, ou une fois cette dernière<br>renseignée, l'agent est en pause inter appel<br>(configurable dans l'administration) | disponible<br>Pause inter-appel |
| Prêt pour<br>l'appel suivant  | Une fois le délai écoulé, l'agent est alors à nouveau<br>disponible                                                                            | disponible<br>repos             |

#### **APPEL NON PRIS**

| Sonnerie                     | Affichage lorsque l'appel sonne sur le poste                                                                                                   | disponible                      |
|------------------------------|----------------------------------------------------------------------------------------------------|---------------------------------|
| Temporisation                | Une fois le temps de sonnerie configuré écoulé, l'agent<br>passe en temporisation                                                              | disponible<br>qualification     |
| Pause<br>inter- appel        | Sans qualification d'appel, ou une fois cette dernière<br>renseignée, l'agent est en pause inter appel<br>(configurable dans l'administration) | disponible<br>Pause inter-appel |
| Prêt pour<br>l'appel suivant | A l'issue de ce délai l'agent est alors à nouveau<br>disponible                                                                                | disponible<br>repos             |